# **How to Send Emails Through Your Fundraising Page**

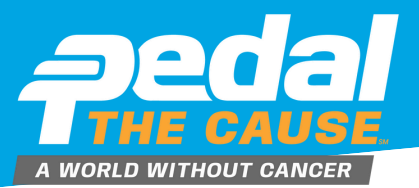

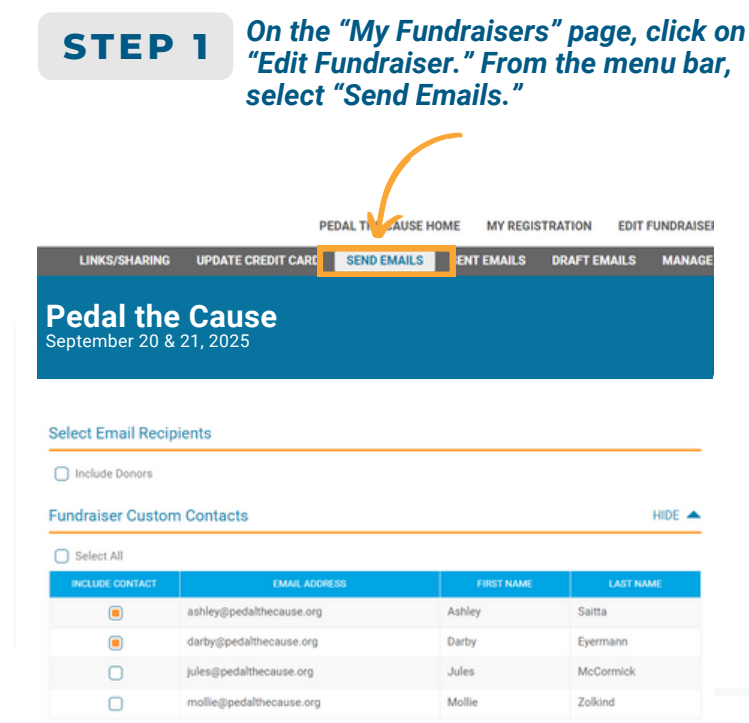

Select Email Template

Sele Fund PLEASE

Ema

Write

File Parag

#### Select contacts you wish to email. STEP 3 Select template email you wish to customize. Use "Replacement Tags" to customize emails in mass.

| undraising Template                                       |  |
|-----------------------------------------------------------|--|
| ASE NOTE: Selecting a new template will undo any changes. |  |
|                                                           |  |
| nail Subject                                              |  |
|                                                           |  |
| am participating in Pedal the Cause!                      |  |
|                                                           |  |
| rite Your Email                                           |  |
|                                                           |  |
| ile Edit View Insert Format Tools                         |  |
|                                                           |  |

## **STEP 2**

From this page, you can customize template emails or compose unique emails to the contacts you have uploaded.

| Include Donors   |                          |            |           |
|------------------|--------------------------|------------|-----------|
| undraiser Custor | m Contacts               |            | HI        |
| Select All       |                          |            |           |
| INCLUDE CONTACT  | EMAIL ADDRESS            | FIRST NAME | LAST NAME |
|                  | ashley@pedalthecause.org | Ashley     | Saitta    |
|                  | darby@pedalthecause.org  | Darby      | Eyermann  |
| 0                | jules@pedalthecause.org  | Jules      | McCormick |
|                  | mollie@pedalthecause.org | Mollie     | Zolkind   |

| Donation Thank You Template                                        | * |
|--------------------------------------------------------------------|---|
| Blank Template                                                     |   |
| Donation Request Templates<br>Fundraising Template                 |   |
| Donation Thank You                                                 |   |
| Donation Thank You Template                                        |   |
| Team Recruitment                                                   |   |
| New Participant Recruitment Letter                                 |   |
| Returning Recruitment Letter                                       |   |
|                                                                    |   |
| Write Your Email                                                   |   |
|                                                                    |   |
|                                                                    |   |
| File Edit View Insert Format Tools                                 |   |
| Paragraph ∨ <u>A</u> ∨ <u>ℓ</u> ∨ B I U II II ∂ 5 ∂ 11 ↔           |   |
| funding to continue these important projects. That means your gift |   |

## STEP 4

### Click "Send Email" to send your email(s) or "Save as Draft" to continue working on your email at a later time.

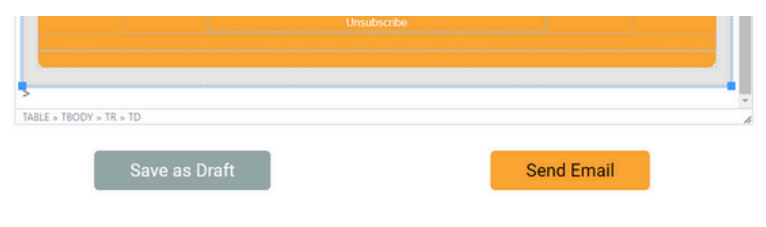

### placement Tags

selecting replacement tags in the text editor toolbar, you can include tags that will be automatically replaced for each pient. The tags must match exactly as shown in the table below, including using uppercase.

| TAG                    | REPLACEMENT                                                                          |
|------------------------|--------------------------------------------------------------------------------------|
| %FIRST_NAME%           | This will be replaced with the recipients first name.                                |
| %LAST_NAME%            | This will be replaced with the recipients last name.                                 |
| %EMAIL_ADDRESS%        | This will be replaced with the recipients email address.                             |
| %DONATION_AMOUNT%      | This will be replaced by the total donation amount by the recipient.                 |
| %FUNDRAISING_GOAL%     | This will be replaced with your current fundraising goal.                            |
| %AMOUNT_RAISED%        | This will be replaced your current amount raised.                                    |
| %GOAL_PERCENT_REACHED% | This will be replaced with the percentage you have reached of your fundraising goal. |

HIDE 🔺